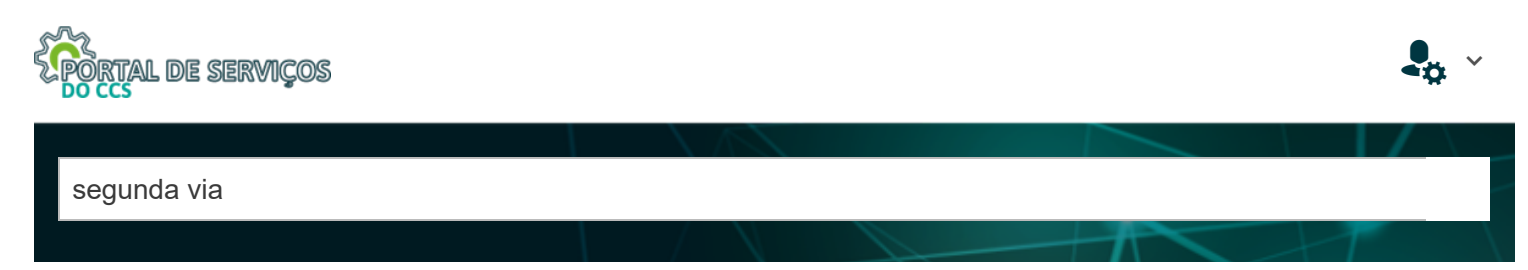

PÁGINA INICIAL > COMO EMITIR SEGUNDA VIA DE BOLETO NO PORTAL DO SICOOB?

## Como emitir segunda via de boleto no Portal do Sicoob?

IC 2401

Emissão de segunda via de boletos no Site do Sicoob

Para realizar a emissão de segunda via de boletos o usuário deverá acessar o site do Sicoob www.sicoob.com.br e clicar no menu "2ª via de boleto".

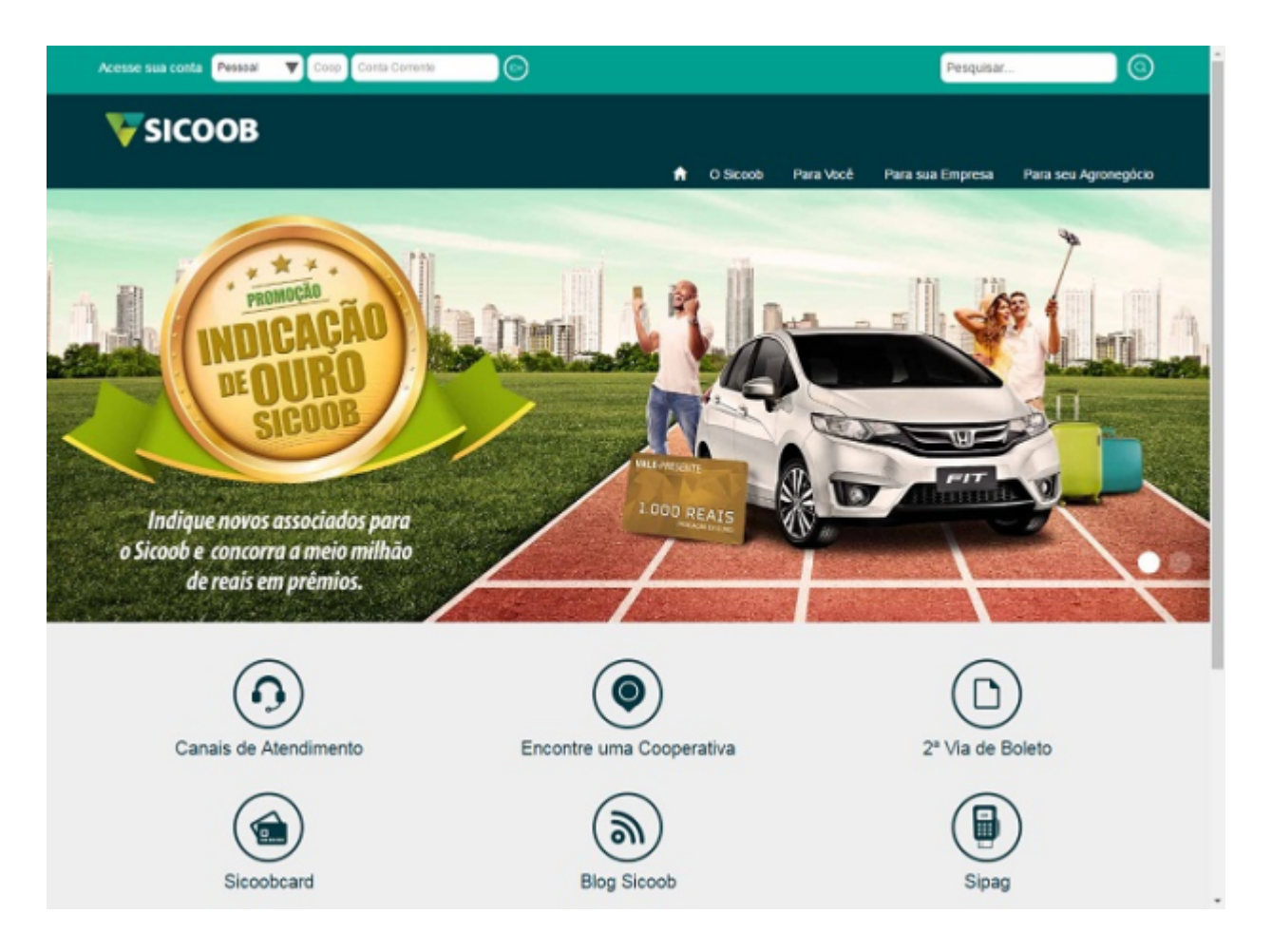

Em seguida, o portal exibirá as informações de segurança para a emissão de segunda via de boleto, após realizada a leitura das informações apresentadas, o usuário deverá clicar no menu "Aqui" localizado em destaque na parte inferior da tela.

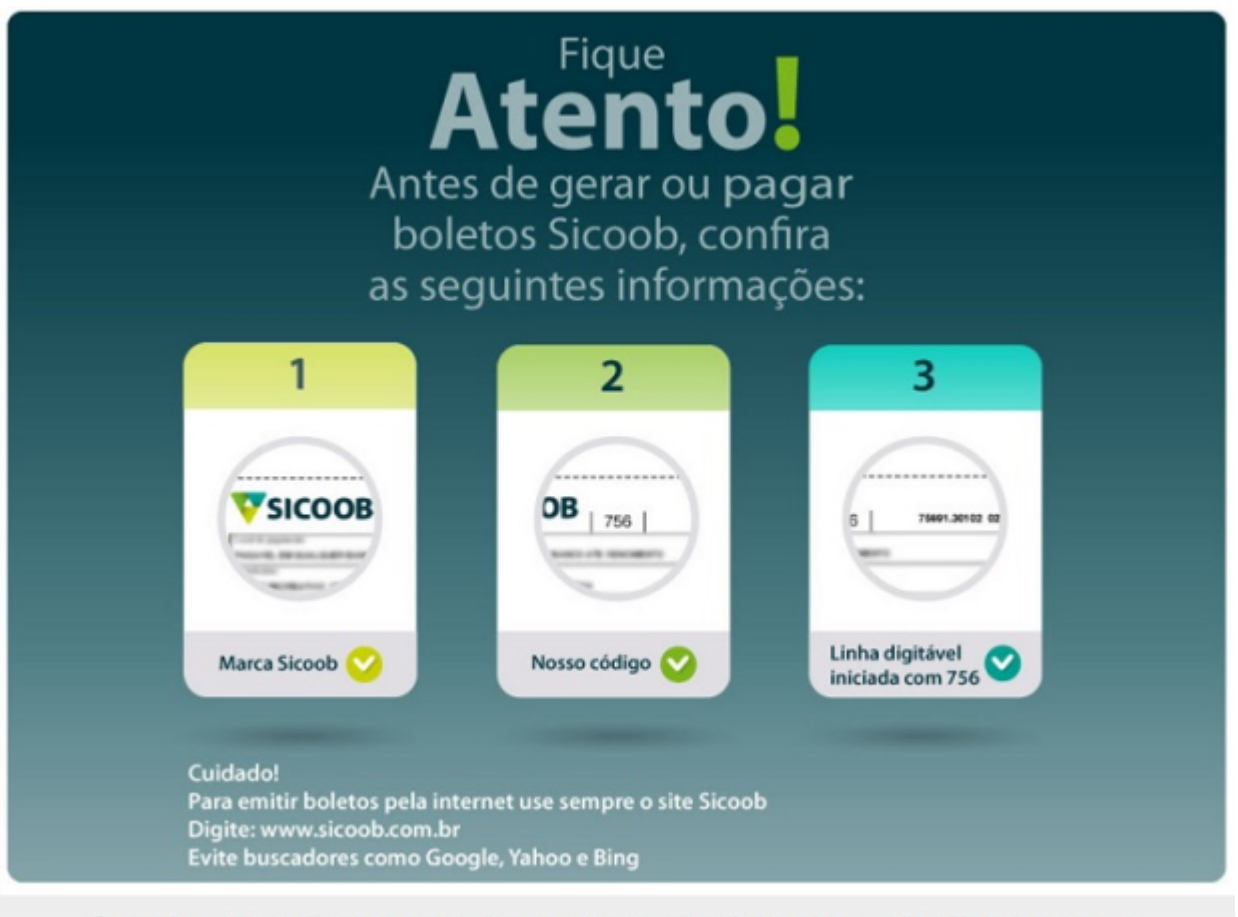

Pronto! Agora que você conhece o procedimento correto e seguro clique aqui para emitir a 2ª via do seu boleto.

O portal apresenta duas opções para realizar a emissão do boleto:

- "Dados do boleto": O usuário deverá informar o código da cooperativa contratante e o nosso número (identificação do título)

- "Linha digitável": O usuário deverá informar a linha digitável do título.

Após informar os parâmetros de busca, o usuário deverá clicar no botão BUSCAR BOLETO.

| Segunda-Via de Bol | eto                                                                                                    |
|--------------------|----------------------------------------------------------------------------------------------------|
| Dadas do bolato    | Dados do boleto                                                                                                    |
| Dados do doleto    | Para retrar a 2º via, digite as informações solicitadas, conforme demonstrado nas figuras abaixo.                                                                                                    |
| Linha digitàvel    |                                                                                                    |
|                    | Image: Instantion of the second control of the second control of the second conte second control of the second control of t |

Por fim, o portal emitirá o boleto para impressão, em seguida, o associado/cliente poderá realizar o pagamento do boleto no Sicoobnet Pessoal.

- Veja como realizar pagamento de títulos no Sicoobnet Pessoal ao clicar no IC 5750:

## **Observações:**

1. A fim de evitar possíveis fraudes, o usuário deverá verificar se o site não foi redirecionado para um link diferente, além de observar o padrão de numeração de acordo com o boleto anterior, onde apenas o último conjunto de números deverá sofrer alterações, devido a data de vencimento e valor que foram alterados ao emitir a segunda via.

2. Todos os boletos emitidos pelo site do Sicoob tem numeração inicial 756;

3. Se o título não estiver vencido, ao emitir a segunda via, este não sofrerá alteração da data de vencimento nem do valor em relação ao original.

4. Nos casos onde o usuário for emitir uma segunda via de boleto vencido com o objetivo de atualizar o valor e a data de pagamento, o sistema emitirá o título com as mesmas informações (valor e data de pagamento) do boleto original, dessa forma, o valor a ser pago será atualizado no momento do agendamento/pagamento do título. Importante observar que tal regra se aplica aos boletos DDA e títulos com valores iguais ou superiores a R\$ 50.000,00.

## Esta informação foi útil?

| Sim            | Não     |
|----------------|---------|
| Adicionar obse | ervação |
|                |         |

Enviar